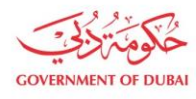

هيئة كهرباء ومياه دبي Dubai Electricity&Water Authority

# Supplier Enrolment - Local Suppliers (UAE)

USER MANUAL

©2021 DUBAI ELECTRICITY AND WATER AUTHORITY.

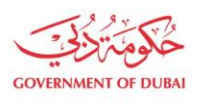

هيئة كهرباء ومياه دبي Dubai Electricity & Water Authority

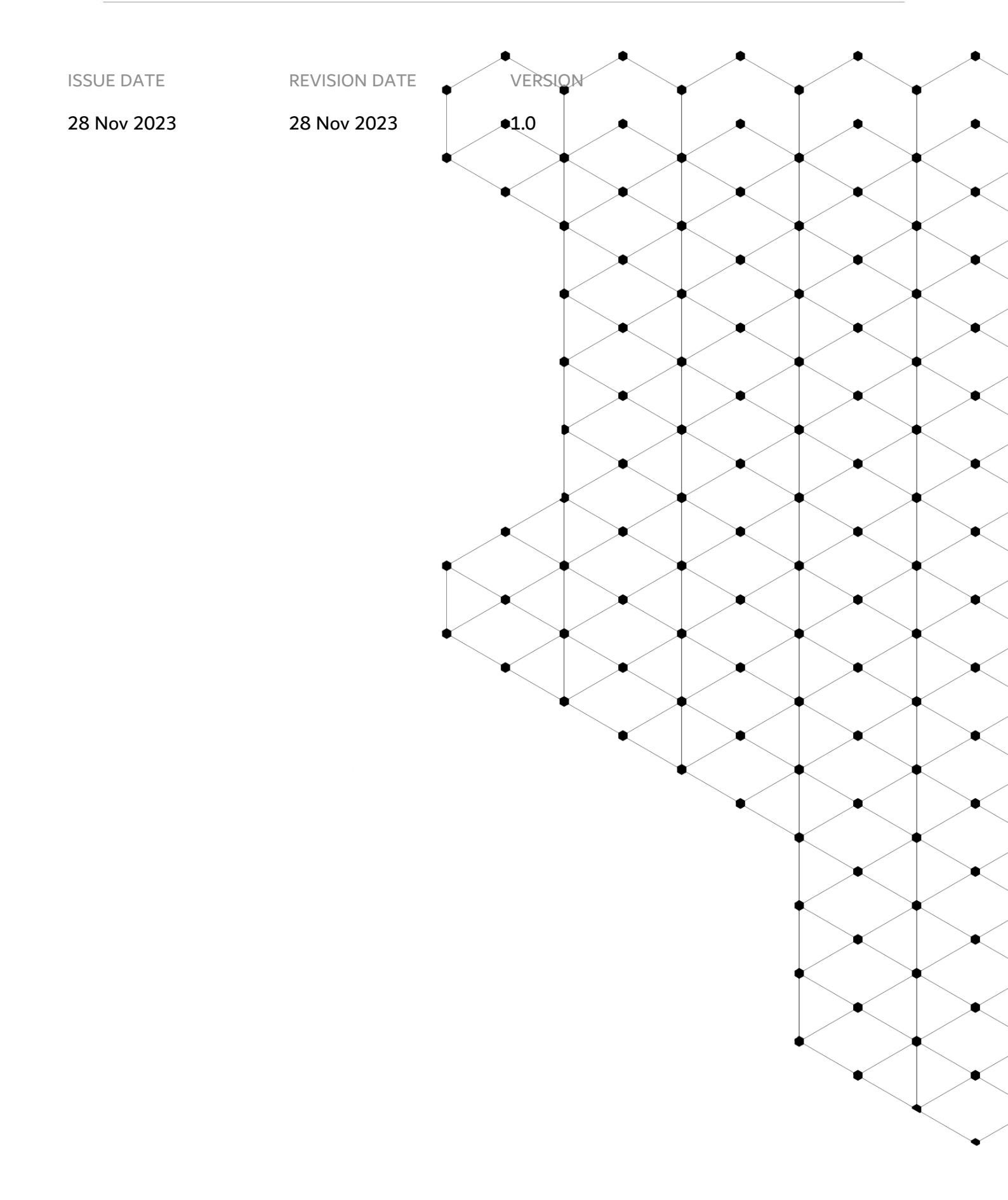

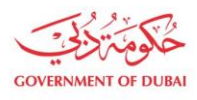

# Overview

The objective of this tutorial is to learn the DEWA SAP Local Vendor registration process. New Supplier Registration is an enhanced service on SRM portal for new supplier registration.

## **1.1 Service features**

- 1. Company & Trade License Details
- 2. Other Company and Admin Details
- 3. User Details
- 4. Product Details

# **1.2.** How to request

#### 1.2.1. Dewa Web-Page

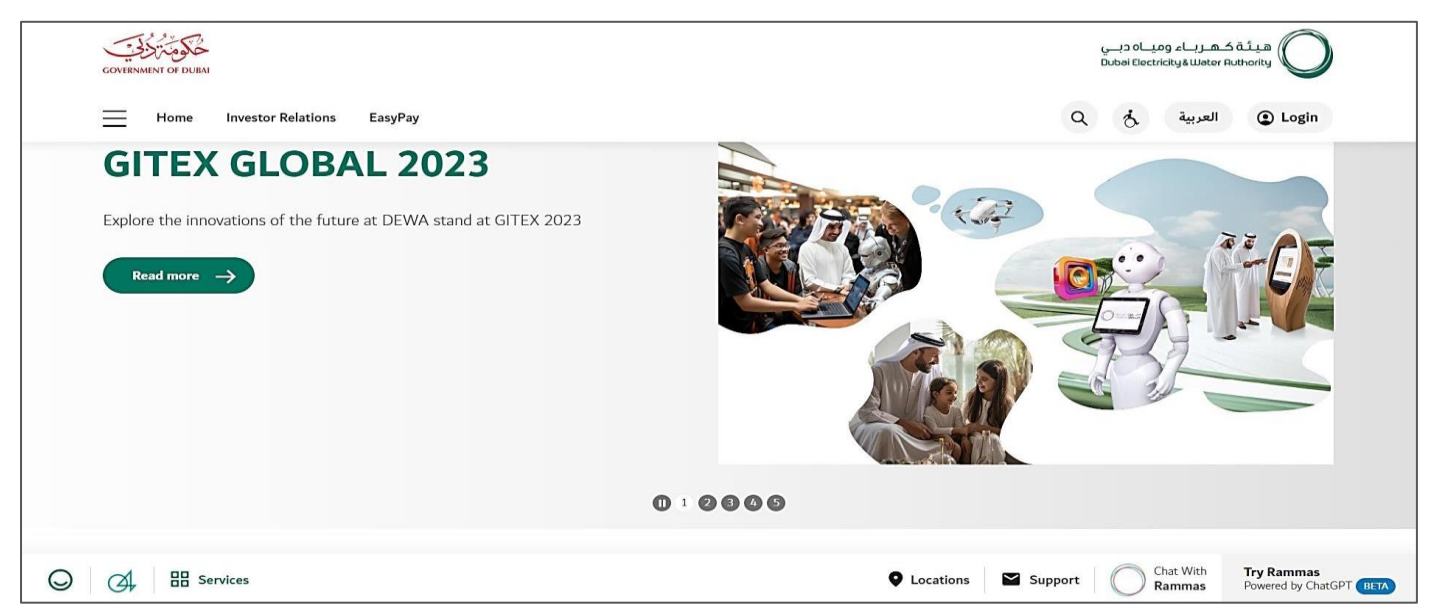

User Action: User can use https://www.dewa.gov.ae/en/supplier link to access this portal

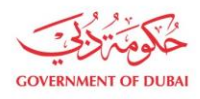

هيئة كهرباء ومياه دبي Dubai Electricity&Water Authority

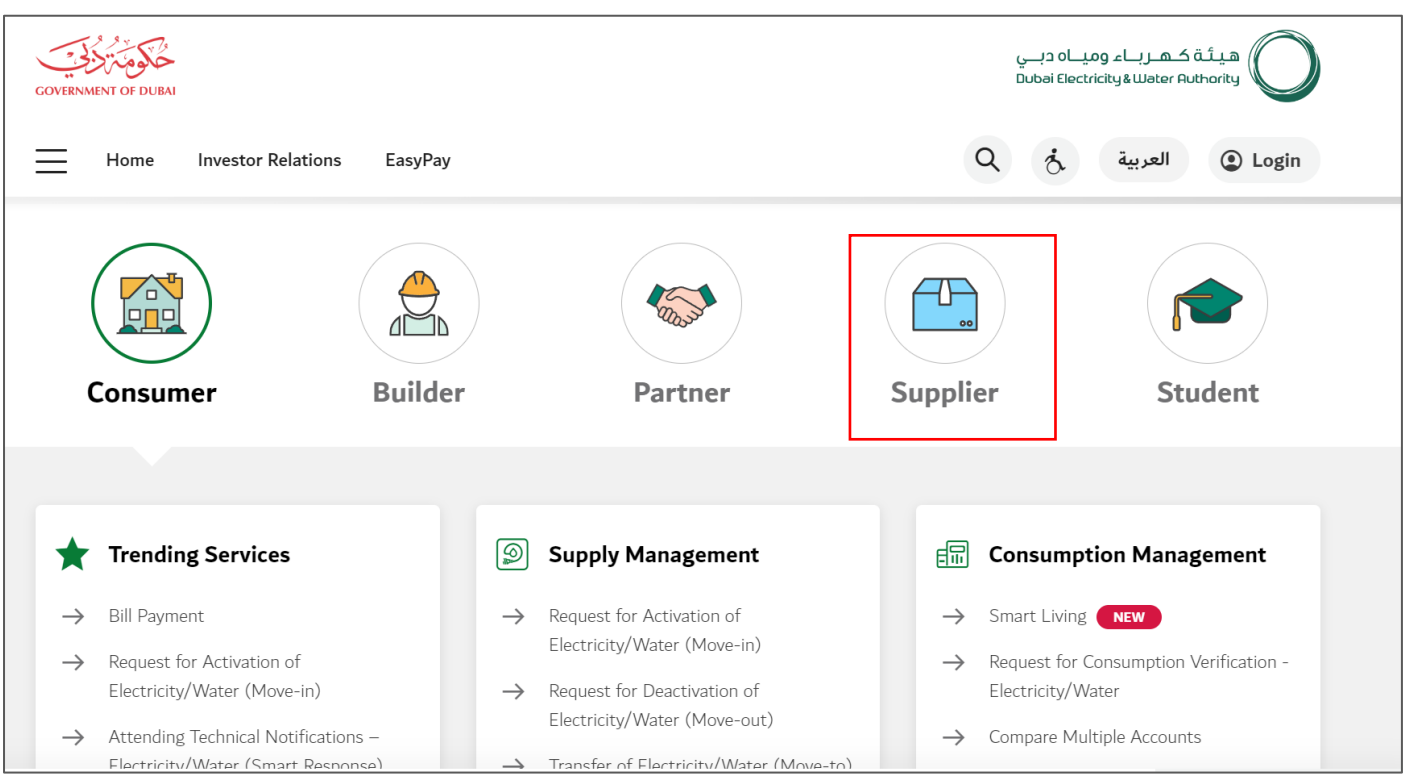

User Action: Scroll down and click on Supplier to access the supplier portal.

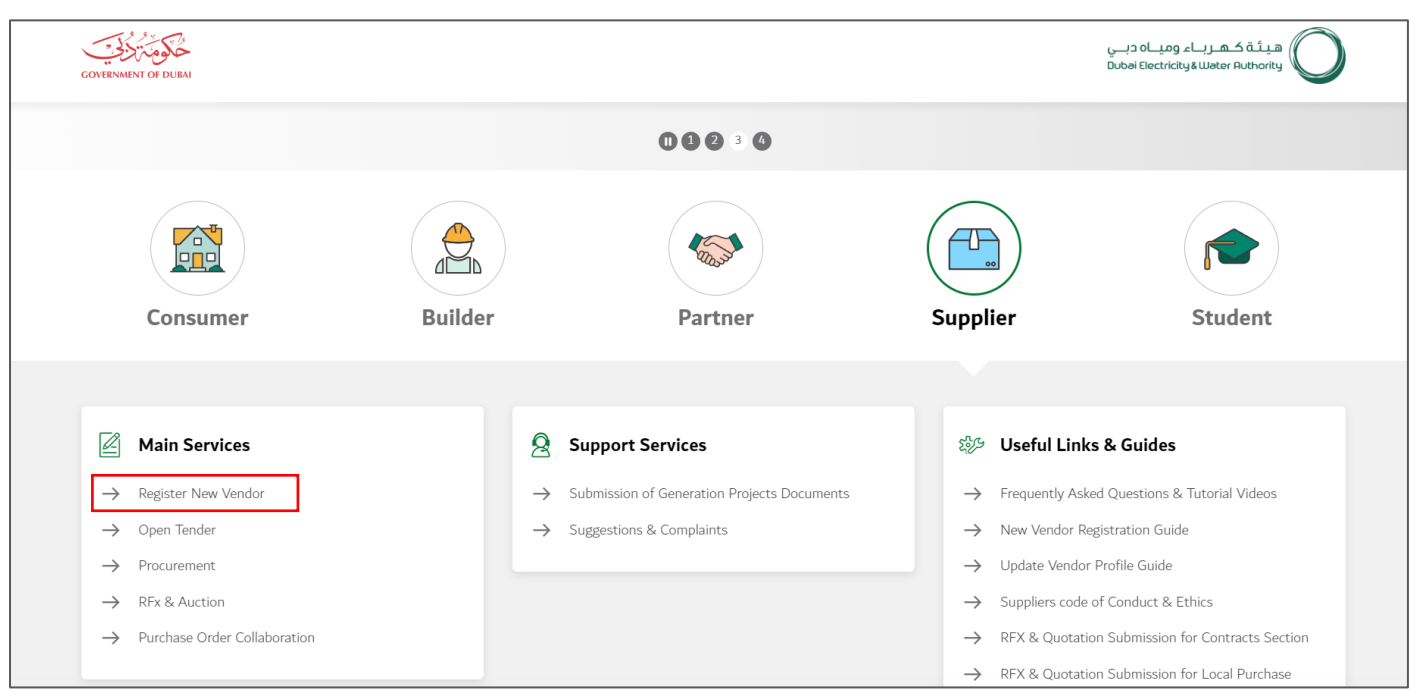

User Action: Click on Register New Vendor Service to register new vendor. This will open Enrollement Page.

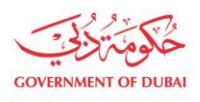

### 1.2.2. Company and Trade License Details

In this section user must enter the details of the company and trade license

|                                                                                                    |                                                                                                    | Create an Account                                                      |                                                                                                    |                                                                              |                     |
|----------------------------------------------------------------------------------------------------|----------------------------------------------------------------------------------------------------|------------------------------------------------------------------------|----------------------------------------------------------------------------------------------------|------------------------------------------------------------------------------|---------------------|
|                                                                                                    |                                                                                                    |                                                                        |                                                                                                    |                                                                              |                     |
|                                                                                                    | All fiel                                                                                              | lds are mandatory, unless marked opti                                  | onal                                                                                                    |                                                                              |                     |
| 0                                                                                                    |                                                                                                    |                                                                        |                                                                                                    |                                                                              |                     |
| Company & Trade License Details O<br>Basic information of the Company & A<br>Trade License details det | ther Company & Admin Details<br>dditional details of the Company<br>ails of the Company Administrator | User Details<br>Users who coordinate with DEWA on<br>behalf of company | Product Details<br>Details of products available in stock<br>for Exclusive & Non-Exclusive Agent or<br>Distributors | Document Uploads<br>All documents that are to be uploaded<br>for the process |                     |
|                                                                                                    | Details of the co                                                                                     | ompany                                                                 |                                                                                                    |                                                                              |                     |
|                                                                                                    | Company Full Name                                                                                     |                                                                        |                                                                                                    |                                                                              |                     |
|                                                                                                    | Smart Energy Solution                                                                                 | Corp                                                                   |                                                                                                    |                                                                              |                     |
|                                                                                                    | Company Full Name as pe                                                                               | er Trade License                                                       |                                                                                                    |                                                                              |                     |
|                                                                                                    | 0 . , .                                                                                               |                                                                        |                                                                                                    |                                                                              |                     |
|                                                                                                    | Street Name                                                                                           |                                                                        |                                                                                                    |                                                                              |                     |
|                                                                                                    | Street Name                                                                                           |                                                                        |                                                                                                    |                                                                              |                     |
|                                                                                                    |                                                                                                    |                                                                        |                                                                                                    |                                                                              |                     |
|                                                                                                    | Country                                                                                               |                                                                        |                                                                                                    |                                                                              |                     |
|                                                                                                    |                                                                                                    |                                                                        | $\sim$                                                                                                    |                                                                              |                     |
|                                                                                                    | City                                                                                                  | PO Box/Postal Cod                                                      | 9                                                                                                    |                                                                              |                     |
|                                                                                                    |                                                                                                    |                                                                        |                                                                                                    |                                                                              |                     |
| Services                                                                                               |                                                                                                    |                                                                        |                                                                                                    | Locations Contact Us                                                         | Chat With<br>RAMMAS |

User Action: Enter the Company Full Name.

|                                                                                                |                                                                                                    | Create an Account                                                      |                                                                                                    |                                                                              |
|------------------------------------------------------------------------------------------------|----------------------------------------------------------------------------------------------------|------------------------------------------------------------------------|----------------------------------------------------------------------------------------------------|------------------------------------------------------------------------------|
|                                                                                                | All f                                                                                                    | ields are mandatory, unless marked opt                                 | ional                                                                                                    |                                                                              |
| 0                                                                                              |                                                                                                    |                                                                        |                                                                                                    |                                                                              |
| Company & Trade License Details<br>Basic information of the Company &<br>Trade License details | Other Company & Admin Details<br>Additional details of the Company<br>details of the Company Administrator | User Details<br>Users who coordinate with DEWA on<br>behalf of company | Product Details<br>Details of products available in stock<br>for Exclusive & Non-Exclusive Agent or<br>Distributors | Document Uploads<br>All documents that are to be uploaded<br>for the process |
|                                                                                                | Details of the                                                                                             | company                                                                |                                                                                                    |                                                                              |
|                                                                                                | Company Full Name                                                                                          |                                                                        |                                                                                                    |                                                                              |
|                                                                                                | Smart Energy Solution                                                                                      | on Corp                                                                |                                                                                                    |                                                                              |
|                                                                                                | (i) Company Full Name as                                                                                   | per Trade License                                                      |                                                                                                    |                                                                              |
|                                                                                                | Street Name                                                                                                |                                                                        |                                                                                                    |                                                                              |
|                                                                                                | 1250 - Building 1, TO                                                                                      | COM                                                                    |                                                                                                    |                                                                              |
|                                                                                                | _                                                                                                    |                                                                        |                                                                                                    |                                                                              |
|                                                                                                | Country                                                                                                    |                                                                        |                                                                                                    |                                                                              |
|                                                                                                |                                                                                                    |                                                                        | ~                                                                                                    |                                                                              |
|                                                                                                | City                                                                                                    | PO Box/Postal Cod                                                      | e                                                                                                    |                                                                              |
|                                                                                                | City                                                                                                    | PO Box/Postal Co                                                       | de                                                                                                    |                                                                              |

User Action: Enter the Street Name for the company.

| Company & Tacte License Details<br>Bisci information of the Company<br>Tacte License details Chercompany & Admin Details<br>Additional details of the Company<br>administration User Details<br>User Details<br>Details of the Company<br>Details of the Company<br>Details of the Company<br>Details of the Company<br>Details of the Company<br>Details of the Company Administration User Details<br>Details of the Company<br>Details of the Company<br>Details of | GOVERNMENT OF DUBAI                                                                                                    |                                                                                                    |                                                                                                    | هيئة كهرباء ومياه دبي<br>Dubai Electricity&Water Authority                                                                 |
|----------------------------------------------------------------------------------------------------|----------------------------------------------------------------------------------------------------|----------------------------------------------------------------------------------------------------|----------------------------------------------------------------------------------------------------|----------------------------------------------------------------------------------------------------|
| Company & Trade License Details<br>Basic informanys<br>Trade License details       Other Company & Admin Details<br>Additional details of the Company<br>details of the Company Administrator       User Details<br>User subs a coordinate with DEWAO IIII<br>behaf of company       Product Details<br>Details of products available in stock, to<br>Exclusive & Rome-Zuclawek Agent or<br>Distributors       ID coument Uploads<br>If documents that are to be uploaded<br>for the process         Details of the Company Administrator       Company Full Rame<br>Smart Energy Solution Corp<br>Company Full Name as per Trade License       Product Details<br>Details of the company administrator       ID coument Uploads<br>If documents that are to be uploaded<br>for the process         Details of the Company Administrator       Smart Energy Solution Corp<br>Company Full Name as per Trade License       ID coument Uploads       ID coument Uploads         Details of the Company Europer Company Europer Company Full Name as per Trade License       ID coument Uploads       ID coument Uploads         Details of the Company Europer Company Full Name as per Trade License       ID coument Uploads       ID coument Uploads         Interde       Po Box/Postal Code       ID coument Uploads       ID coument Uploads         United Arab Emirates       ID coument Uploads       ID coument Uploads       ID coument Uploads         UDIAI       ID coument Uploads       ID coument Uploads       ID coument Uploads       ID coument Uploads         Details of the Company Telephone       Exersion       ID coument Uploads       ID coument Up                                                                                                    | 0                                                                                                    |                                                                                                    |                                                                                                    |                                                                                                    |
| Details of the company          Semart Energy Solution Corp         ① Company Full Name as per Trade License          Street Name         1250 - Building 1, TCOM          United Arab Emirates         United Arab Emirates       V         DUBAI       PO Box/Postal Code         DUBAI       PO Box/Postal Code         Company Tellephone       Extension                                                                                                    | Company & Trade License Details Other Co<br>Basic information of the Company & Additiona<br>Trade License details details of th | mpany & Admin Details User I<br>I details of the Company Users who coordin<br>the Company Administrator behalf of | Details Product Det<br>nate with DEWA on Details of products ava<br>company for Exclusive & Non-Exc<br>Distributor | tails Document Uploads<br>ailable in stock All documents that are to be uploaded<br>clusive Agent or for the process<br>rs |
| Company Full Name   Smart Energy Solution Corp   ① Company Full Name as per Trade License   Street Name   1250 - Building 1, TCOM     Country   United Arab Emirates   DUBAI   PO Box/Postal Code   DUBAI   Company Telephone   Extension                                                                                                    |                                                                                                    | Details of the company                                                                                            |                                                                                                    |                                                                                                    |
| Smart Energy Solution Corp<br>① Company Full Name as per Trade License<br>Street Name<br>1250 - Building 1, TCOM<br>Country<br>United Arab Emirates<br>PO Box/Postal Code<br>DUBAI<br>Company Telephone Extension                                                                                                    |                                                                                                    | Company Full Name                                                                                                 |                                                                                                    |                                                                                                    |
| O Company Full Name as per Trade License          Street Name         1250 - Building 1, TCOM         Country         United Arab Emirates         Emirate         PO Box/Postal Code         DUBAI         Company Telephone         Extension                                                                                                    |                                                                                                    | Smart Energy Solution Corp                                                                                        |                                                                                                    |                                                                                                    |
| Street Name         1250 - Building 1, TCOM         Country         United Arab Emirates         Emirate       PO Box/Postal Code         DUBAI       PO Box/Postal Code         Company Telephone       Extension                                                                                                    |                                                                                                    | i Company Full Name as per Trade License                                                                          |                                                                                                    |                                                                                                    |
| Street Name         1250 - Building 1, TCOM         Country         United Arab Emirates         Emirate       PO Box/Postal Code         DUBAI       PO Box/Postal Code         Company Telephone       Extension                                                                                                    |                                                                                                    |                                                                                                    |                                                                                                    |                                                                                                    |
| 1250 - Building 1, TCOM       Country       United Arab Emirates       Emirate       PO Box/Postal Code       DUBAI       PO Box/Postal Code       Company Telephone       Extension                                                                                                    |                                                                                                    | Street Name                                                                                                    |                                                                                                    |                                                                                                    |
| Country United Arab Emirates PO Box/Postal Code DUBAI PO Box/Postal Code Company Telephone Extension                                                                                                    |                                                                                                    | 1250 - Building 1, TCOM                                                                                           |                                                                                                    |                                                                                                    |
| Country       United Arab Emirates       Emirate       PO Box/Postal Code       DUBAI       PO Box/Postal Code       Company Telephone       Extension                                                                                                    |                                                                                                    | _                                                                                                    |                                                                                                    |                                                                                                    |
| Emirates     PO Box/Postal Code       DUBAI     PO Box/Postal Code       Company Telephone     Extension                                                                                                    |                                                                                                    | Country                                                                                                    |                                                                                                    |                                                                                                    |
| Emirate     PO Box/Postal Code       DUBAI     PO Box/Postal Code       Company Telephone     Extension                                                                                                    |                                                                                                    | United Arab Emirates                                                                                              | ~                                                                                                    |                                                                                                    |
| DUBAI     PO Box/Postal Code       Company Telephone     Extension                                                                                                    |                                                                                                    | Emirate                                                                                                    | PO Box/Postal Code                                                                                                 | _                                                                                                    |
| Company Telephone Extension                                                                                                    |                                                                                                    | DUBAI 🗸                                                                                                    | PO Box/Postal Code                                                                                                 |                                                                                                    |
| Company Telephone Extension                                                                                                    |                                                                                                    |                                                                                                    |                                                                                                    |                                                                                                    |
|                                                                                                    |                                                                                                    | Company Telephone                                                                                                 | Extension                                                                                                    |                                                                                                    |
| +971 V 4 Extension                                                                                                    |                                                                                                    | +971 ∨ 4                                                                                                    | Extension                                                                                                    |                                                                                                    |
| () eg.4XXXXXXX                                                                                                    |                                                                                                    | (i) eg:4XXXXXXX                                                                                                   |                                                                                                    |                                                                                                    |

**User Action:** Select Country Name and Emirates from Dropdown list. For Ex. Country selected as **United Arab Emirates** and Emirates selected as **Dubai**.

| Company Full Name                          |                         |  |  |
|--------------------------------------------|-------------------------|--|--|
| Smart Energy Solution Corp                 |                         |  |  |
| i) Company Full Name as per Trade License  |                         |  |  |
| Street Name                                | Street Name             |  |  |
| 1250 - Building 1, TCOM                    | 1250 - Building 1, TCOM |  |  |
| Country                                    | Country                 |  |  |
| United Arab Emirates                       | ~                       |  |  |
| Emirate                                    | PO Box/Postal Code      |  |  |
| DUBAI ~                                    | 4323                    |  |  |
|                                            | ·                       |  |  |
| Company Telephone                          | Extension               |  |  |
| +971 ~ 45654217                            | 34                      |  |  |
| (i) eg:4XXXXXX                             |                         |  |  |
| Mobile Number (Optional)                   |                         |  |  |
| +971 V Mobile Number                       |                         |  |  |
| () eg:5XXXXXX                              | ) eg:5XXXXXXX           |  |  |
| E-mail                                     |                         |  |  |
| smartsolutions@gov.ae                      |                         |  |  |
| (i) Only Company E-mail address is allowed |                         |  |  |

**User Action:** Fill up **PO Box / Postal Code** details of the company. Enter **Company Telephone** number with extension. **Mobile Number** is optional field. Enter **Email** address of the company.

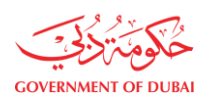

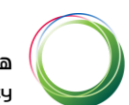

| E-mail                                                     |                                |  |  |
|------------------------------------------------------------|--------------------------------|--|--|
| smartsolutions@gov.ae                                      |                                |  |  |
| <ol> <li>Only Company E-mail address is allowed</li> </ol> |                                |  |  |
| Are you a Sheikh Mohd. Bin Rashid Establish                | ment?                          |  |  |
| Are you registering for HR Training related P              | rocurement?                    |  |  |
| Yes No                                                     |                                |  |  |
|                                                            |                                |  |  |
| Details of Trade License                                   | Details of Trade License       |  |  |
| Issued By                                                  |                                |  |  |
|                                                            | ×                              |  |  |
| Trade License Number                                       | Trade License - Date of Expiry |  |  |
| Trade License Number                                       | DD/MM/YYYY                     |  |  |
| Trade License - Date of Issue                              |                                |  |  |
| DD/MM/YYYY                                                 | Ē                              |  |  |
| Chamber of Commerce Registration (Optiona                  | ıl)                            |  |  |
| Chamber of Commerce Registration                           |                                |  |  |

**User Action:** If vendor is a Sheikh Mohd. Bin Rashid Establishment then select Radio button as **Yes** else select **No**. Select radio button **Yes**.

| Are you a Sheikh Mohd. Bin Rashi   | id Establishment?              |   |
|------------------------------------|--------------------------------|---|
| Yes     No                         |                                |   |
| SME Registration Number            |                                |   |
| 3423                               |                                |   |
| SME Registration Date              |                                |   |
| 02/10/2023                         |                                |   |
| SME Expiry Date                    |                                |   |
| 01/10/2028                         |                                |   |
| Are you registering for HR Trainin | ng related Procurement?        |   |
| Yes No                             | -                              |   |
|                                    |                                |   |
| Details of Trade Lic               | ense                           |   |
|                                    |                                |   |
| Issued By                          |                                |   |
| Issued By                          |                                | ~ |
| Issued By Trade License Number     | Trade License - Date of Expiry | ~ |

User Action: Enter SME Registration number and select Registration Date and Expiry Date for it.

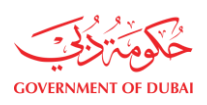

|                                                  | Dubai Electricity & Water Authorit |
|--------------------------------------------------|------------------------------------|
| Are you a Sheikh Mohd. Bin Rashid Establishment? |                                    |
| Yes     No                                       |                                    |
| SME Registration Number                          |                                    |
| 3423                                             |                                    |
| SME Registration Date                            |                                    |
| 02/10/2023                                       |                                    |
| SME Expiry Date                                  |                                    |
| 01/10/2028                                       | [:::]                              |

#### **Details of Trade License**

|                      |                               | $\sim$ |
|----------------------|-------------------------------|--------|
|                      |                               |        |
| Trade License Number | Trade License - Date of Expir | У      |

User Action: Select Radio Button as No for HR training releated Procurement as you are registering for Local Vendor only.

| Details of Trade License                                                         |              |
|----------------------------------------------------------------------------------|--------------|
| Issued By                                                                        |              |
|                                                                                  | ~            |
| Dubai Economic Development                                                       |              |
| Others                                                                           |              |
| Trade License - Date of Issue                                                    |              |
| DD/MM/YYYY                                                                       |              |
| Chamber of Commerce Registration (Optional)                                      |              |
| Chamber of Commerce Registration                                                 |              |
| Turn Over Amount (AED)                                                           |              |
|                                                                                  |              |
|                                                                                  | ~            |
| VAT Registration Number (Optional)                                               | $\checkmark$ |
| VAT Registration Number (Optional) VAT Registration Number                       | ~            |
| VAT Registration Number (Optional) VAT Registration Number VAT Region (Optional) | ~            |

**User Action:** If Trade License For vendor is issued by DED then select the same option otherwise select option as Others. For ex. Dubai Economic Developent is selected.

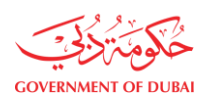

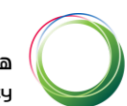

| Details of Trade                                                           | License                              |        |
|----------------------------------------------------------------------------|--------------------------------------|--------|
| Issued By                                                                  |                                      |        |
| Dubai Economic Develop                                                     | oment                                | ~      |
| Trade License Number                                                       | Trade License - Date of Expiry       |        |
| 1000818                                                                    | 19/12/2023                           | Search |
| Trade License - Date of Issue                                              | •                                    |        |
| DD/MM/YYYY                                                                 |                                      |        |
| Chamber of Commerce Regis Chamber of Commerce Regis Turn Over Amount (AED) | stration (Optional)                  |        |
| VAT Registration Number (O                                                 | Optional)                            |        |
| VAT Registration Number                                                    |                                      |        |
| VAT Region (Optional)                                                      |                                      |        |
|                                                                            |                                      | $\sim$ |
| Is this company in any way is                                              | owned or related to one of DEWA Empl | oyee?  |

**User Action:** Enter **Trade License Number** and select **Trade License Date of Expiry** then click on Search button. This will automatically fetch Trade License Date of Issue.

| Details of Trade                  | License                      |             |        |  |
|-----------------------------------|------------------------------|-------------|--------|--|
| Issued By                         |                              |             |        |  |
| Dubai Economic Development $\sim$ |                              |             |        |  |
| Trade License Number              | Trade License - Date o       | f Expiry    |        |  |
| 1000818                           | 19/12/2023                   |             | Search |  |
| Trade License - Date of Issu      | e                            |             |        |  |
| 20/12/2021                        |                              |             |        |  |
| Chamber of Commerce Regi          | istration (Optional)         |             |        |  |
| Chamber of Commerce Registration  |                              |             |        |  |
| Turn Over Amount (AED)            |                              |             |        |  |
|                                   |                              |             | $\sim$ |  |
| 0 to 186,999                      |                              |             |        |  |
| 187,000 to 375,000                |                              |             |        |  |
| 375,001 and above                 |                              |             |        |  |
|                                   |                              |             |        |  |
|                                   |                              |             |        |  |
| Is this company in any way i      | s owned or related to one of | DEWA Employ | yee?   |  |
| Yes No                            |                              |             |        |  |

User Action: Select Turn Over Amount from dropdown list.

If turn over amount is greater than 375000 AED, You must have to enter VAT registration number and have to select VAT region. For ex. **375,001 and above** is selected.

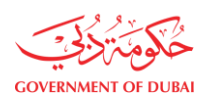

| Trade License Number          | Trade License - Date of E      | xpiry     |        |        |
|-------------------------------|--------------------------------|-----------|--------|--------|
| 1000818                       | 19/12/2023                     |           | Search |        |
| Trade License - Date of Issue | e                              |           |        |        |
| 20/12/2021                    |                                |           |        |        |
| Chamber of Commerce Regis     | stration (Optional)            |           |        |        |
| Chamber of Commerce Regi      | istration                      |           |        |        |
| Turn Over Amount (AED)        |                                |           |        |        |
| 375,001 and above             |                                |           |        | $\sim$ |
| VAT Registration Number       |                                |           |        |        |
| 432443534353534               |                                |           |        |        |
| VAT Region                    |                                |           |        |        |
| Dubai                         |                                |           |        | $\sim$ |
| Is this company in any way is | s owned or related to one of D | EWA Emplo | yee?   |        |
| Ves No                        |                                |           |        |        |
|                               |                                |           |        |        |
|                               | Save and Continue              |           |        |        |

**User Action:** Enter **VAT Registration Number** and Select **VAT Region** from dropdown. If company is owned by DEWA employee select Radio Button as **Yes** else select **No**.

| Trade License Number          | Trade License - Date of Exp      | iry     |        |        |
|-------------------------------|----------------------------------|---------|--------|--------|
| 1000818                       | 19/12/2023                       |         | Search |        |
| Trade License - Date of Issue | 9                                |         |        |        |
| 20/12/2021                    |                                  |         |        |        |
| Chamber of Commerce Regis     | stration (Optional)              |         |        |        |
| Chamber of Commerce Regis     | stration                         |         |        |        |
| Turn Over Amount (AED)        |                                  |         |        |        |
| 375,001 and above             |                                  |         |        | ~      |
| VAT Registration Number       |                                  |         |        |        |
| 432443534353534               |                                  |         |        |        |
| VAT Region                    |                                  |         |        |        |
| Dubai                         |                                  |         |        | $\sim$ |
| Is this company in any way is | s owned or related to one of DEW | A Emplo | yee?   |        |
| Yes No                        |                                  |         |        |        |
| _                             |                                  |         | -      |        |
|                               | Save and Continue                |         |        |        |

User Action: Verify entered all details and click on Save and Continue button to move on next page.

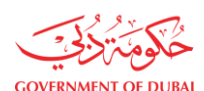

#### 1.2.3. Other Company & Admin Details

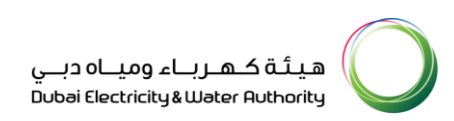

#### In this section user must enter the details of the company Sponsor and Administrator.

|                                                                                                |                                                                                                    | Create an Account                                                      |                                                                                                    |                                                                             |
|------------------------------------------------------------------------------------------------|----------------------------------------------------------------------------------------------------|------------------------------------------------------------------------|----------------------------------------------------------------------------------------------------|-----------------------------------------------------------------------------|
|                                                                                                | All f                                                                                                    | ields are mandatory, unless marked op                                  | tional                                                                                                    |                                                                             |
|                                                                                                | 0                                                                                                    |                                                                        |                                                                                                    |                                                                             |
| Company & Trade License Details<br>Basic information of the Company &<br>Trade License details | Other Company & Admin Details<br>Additional details of the Company<br>details of the Company Administrator | User Details<br>Users who coordinate with DEWA on<br>behalf of company | Product Details<br>Details of products available in stock<br>for Exclusive & Non-Exclusive Agent or<br>Distributors | Document Uploads<br>All documents that are to be uploade<br>for the process |
|                                                                                                | Additional Co                                                                                              | mpany Details                                                          |                                                                                                    |                                                                             |
|                                                                                                | Sponsor Name                                                                                               |                                                                        |                                                                                                    |                                                                             |
|                                                                                                | Ahmed Khan                                                                                                 |                                                                        |                                                                                                    |                                                                             |
|                                                                                                | Web URL (Optional)                                                                                         |                                                                        |                                                                                                    |                                                                             |
|                                                                                                | Web URL                                                                                                    |                                                                        |                                                                                                    |                                                                             |
|                                                                                                | Company Activity                                                                                           |                                                                        |                                                                                                    |                                                                             |
|                                                                                                | Consulting                                                                                                 |                                                                        | ~                                                                                                    |                                                                             |
|                                                                                                | Category                                                                                                   |                                                                        |                                                                                                    |                                                                             |
|                                                                                                |                                                                                                    |                                                                        |                                                                                                    |                                                                             |

**User Action:** Enter **Sponsor Name**, Select **Company Activity** and **Categories** from dropdown list. For ex **Consulting** and **Accident Protection** selected respectively.

| Details for               | Details for Company Administrator |                 |        |
|---------------------------|-----------------------------------|-----------------|--------|
| Do you have Emin          | rates ID Number?                  |                 |        |
| Emirates ID Num           | ber                               | Expiry Date     |        |
| Emirates ID Nur           | mber                              | DD/MM/YYYY      |        |
| Search<br>Admin First Nam | e                                 | Admin Last Name |        |
| Designation               |                                   |                 |        |
|                           |                                   |                 | $\sim$ |
| Admin E-mail              |                                   |                 |        |
| Admin E-mail              |                                   |                 | Verify |
| Mobile Number             |                                   |                 |        |
| +971 🗸                    | Mobile Number                     |                 | Verify |

**User Action:** Select Radio button as **Yes** if Admin is having Emirate Id else Admin can be registered with Passport Details as well.

| GOVERNMENT OF DUBAI |                 |                      |                 | هيئة كهرباء ومياه دبي<br>Dubai Electricity&Water Authority |
|---------------------|-----------------|----------------------|-----------------|------------------------------------------------------------|
|                     | Do you have Emi | rates ID Number?     |                 |                                                            |
|                     | • Yes           | No                   |                 |                                                            |
|                     | Emirates ID Num | ber                  | Expiry Date     |                                                            |
|                     | 7841978065      | 87255                | 04/10/2030      |                                                            |
|                     | Search          |                      |                 |                                                            |
|                     | Admin First Nam | e                    | Admin Last Name | _                                                          |
|                     |                 |                      |                 |                                                            |
|                     | Designation     |                      |                 | ~                                                          |
|                     |                 |                      | $\checkmark$    |                                                            |
|                     | Admin E-mail    |                      |                 | _                                                          |
|                     | Admin E-mail    |                      | Verify          |                                                            |
|                     | Mobile Number   |                      |                 |                                                            |
|                     | +971 🗸          | Mobile Number        | Verify          |                                                            |
|                     | Do you need acc | ess to all services? |                 | -<br>                                                      |
|                     |                 |                      | ~               |                                                            |

User Action: Enter Emirates ID Number and Select Expiry Date then Click on Search Button to fetch the Admin First Name and Last Name.

| Do you have Emirates ID Number?     |                 |        |
|-------------------------------------|-----------------|--------|
| Emirates ID Number                  | Expiry Date     |        |
| 784197806587255                     | 04/10/2030      | :::    |
| Search                              |                 |        |
| Admin First Name                    | Admin Last Name |        |
| CHANTAL                             | OLIVE           |        |
| Designation                         |                 |        |
| ARCHITECT                           |                 | $\sim$ |
| Admin E-mail                        |                 |        |
| admin@smartsol.com                  | v               | /erify |
| Mobile Number                       |                 |        |
| +971 🗸 Mobile Number                | V               | /erify |
| Do you need access to all services? |                 |        |
|                                     |                 | $\sim$ |

**User Action:** Select **Designation** for Admin and enter **Admin Email** Address then click on Verify button for email Verifcation.

| GOVERNMENT OF DUBAI |                                                                     | هيئة كهرباء ومياه دبي<br>Dubai Electricity&Water Authority |
|---------------------|---------------------------------------------------------------------|------------------------------------------------------------|
|                     | Do you have Emirates ID Number?                                     |                                                            |
|                     | ×                                                                   |                                                            |
|                     | Verify Email Address                                                |                                                            |
|                     |                                                                     |                                                            |
|                     | Please enter the 6-digit OTP sent to your e-mail admin@smarsol.com. |                                                            |
|                     | 9 9 9 9 9 9                                                         |                                                            |
|                     | The session will end in 2:54<br>Didn't receive any code? Resend     |                                                            |
|                     |                                                                     |                                                            |
|                     | Verify                                                              |                                                            |
|                     | Admin E-mail                                                        |                                                            |
|                     | admin@smarsol.com Verify                                            |                                                            |
|                     | Mobile Number                                                       |                                                            |
|                     | +971 V Mobile Number Verify                                         |                                                            |
|                     | Do you need arcess to all services?                                 |                                                            |
|                     |                                                                     |                                                            |
|                     | Letter from the Company Download Template                           |                                                            |
|                     |                                                                     |                                                            |
|                     |                                                                     |                                                            |
|                     | Supported File Types: PNG,JPG,PDF(Up to 5 MB)                       |                                                            |
|                     | I have read and understood the Terms and Conditions of Use          |                                                            |
|                     | Back Next                                                           |                                                            |

**User Action:** Enter OTP received on admin email and click on Verify. You will receive success message as below.

|   | Do you have Emirates ID Number?                            |
|---|------------------------------------------------------------|
|   | ×                                                          |
|   | $\bigcirc$                                                 |
|   | Success<br>Email verified successfully                     |
|   | ок                                                         |
|   | Admin E-mail                                               |
|   | admin@smarsol.com Verified                                 |
| i | Mobile Number       +971     V       Mobile Number         |
|   | Do you need access to all services?                        |
|   | Letter from the Company Drownload Template                 |
| ( | Upload your File                                           |
|   | Supported File Types: PNG,JPG,PDF(Up to 5 MB)              |
|   | I have read and understood the Terms and Conditions of Use |
|   | Back                                                       |

User Action: Click on Ok Button.

| GOVERNMENT OF DUBAI |                                     |                 | هيئة كهرباء ومياه دبي<br>Dubai Electricity&Water Authority |
|---------------------|-------------------------------------|-----------------|------------------------------------------------------------|
|                     | Do you have Emirates ID Number?     |                 |                                                            |
|                     | Yes     No                          |                 |                                                            |
|                     | Emirates ID Number                  | Expiry Date     |                                                            |
|                     | 784197806587255                     | 04/10/2030      |                                                            |
|                     | Search                              |                 |                                                            |
|                     | Admin First Name                    | Admin Last Name |                                                            |
|                     | CHANTAL                             | OLIVE           |                                                            |
|                     | Designation                         |                 |                                                            |
|                     | ARCHITECT                           | ~               |                                                            |
|                     | Admin E-mail                        |                 |                                                            |
|                     | admin@smartsol.com                  | Verify          |                                                            |
|                     | Mobile Number                       |                 |                                                            |
|                     | +971 ~ 542427657                    | Verify          |                                                            |
|                     | Do you need access to all services? |                 |                                                            |
|                     |                                     | ~               |                                                            |

**User Action:** Similarly enter **Mobile Number** and click on **Verify** Button.

| Do you have Emirates ID Number?                                    |
|--------------------------------------------------------------------|
| · · · · · · · · · · · · · · · · · · ·                              |
| Verify Mobile Number                                               |
|                                                                    |
|                                                                    |
| Please enter the 6-digit OTP sent to your mobile number 542427657. |
| 9 9 9 9 9                                                          |
| The session will end in 2:37                                       |
| Didn't receive any code? Resend                                    |
| Verify                                                             |
|                                                                    |
| Admin E-mail                                                       |
| admin@smarsol.com Verified                                         |
| Mobile Number                                                      |
| +971 v 542427657 Verify                                            |
|                                                                    |
| Do you need access to all services?                                |
|                                                                    |
| Letter from the Company Download Template                          |
|                                                                    |
| Upload your File                                                   |
| Supported File Types: PNG, JPG, PDF(Up to 5 MB)                    |
| I have read and understood the Terms and Conditions of Use         |
|                                                                    |
|                                                                    |
| Back Next                                                          |

**User Action:** Enter OTP received on admin Mobile and click on <u>Verify</u>. You will receive success message as below.

| GOVERNMENT OF DUBAL |                                                                            | هيئة كهرباء ومياه دبي<br>Dubai Electricity&Water Authority |
|---------------------|----------------------------------------------------------------------------|------------------------------------------------------------|
|                     | Do you have Emirates ID Number?                                            |                                                            |
|                     | Yes     No                                                                 |                                                            |
|                     | ×                                                                          |                                                            |
|                     | $\odot$                                                                    |                                                            |
|                     | Success                                                                    |                                                            |
|                     | Mobile verified successfully                                               |                                                            |
|                     | ОК                                                                         |                                                            |
|                     |                                                                            |                                                            |
|                     | Admin@smarsol.com                                                          |                                                            |
|                     | Mobile Number           +971          542427657         ✓         Verified |                                                            |
|                     | Do you need access to all services?                                        |                                                            |
|                     |                                                                            |                                                            |
|                     | Letter from the Company Download Template                                  |                                                            |
|                     | Upload your File                                                           |                                                            |
|                     | Supported File Types: PNG, JPG, PDF(Up to 5 MB)                            |                                                            |
|                     | I have read and understood the Terms and Conditions of Use                 |                                                            |
|                     | Back                                                                       |                                                            |

User Action: Click on Ok Button.

| Designation                          |                             |
|--------------------------------------|-----------------------------|
| ARCHITECT                            | $\sim$                      |
| Admin E-mail                         |                             |
| admin@smartsol.com                   | Verify                      |
| Mobile Number                        |                             |
| +971 ~ 542427657                     | Verify                      |
| Do you need access to all services?  |                             |
| Yes                                  | ~                           |
| Letter from the Company              | Download Template           |
| Upload your File                     |                             |
| i Supported File Types: PNG, JPG, PD | F(Up to 5 MB)               |
| I have read and understood the       | ferms and Conditions of Use |
| Bac                                  | < Next                      |

**User Action:** Select option **Yes** if you need access for all Services. **Download Temaplate** to upload the company letter in the shared format as below.

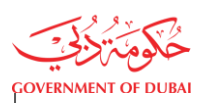

\*\*\*Company Letter Head\*\*\*

Dear Dubai Electricity & Water Authority,

We, [Supplier's Name & Vendor Number], hereby authorize and designate our employee, [Employee's Full Name], as the official administrative representative for your organization. This authorization is effective from [start date], unless otherwise specified.

The purpose of this letter is to grant [Employee's Full Name] the authority to act as the admin and primary point of contact on behalf of [Supplier's Name] within your organization. [Employee's Full Name] will have the necessary privileges to handle administrative tasks, manage account information, and perform other relevant duties as required.

Please find below the details of [Employee's Full Name] and the supporting information required for the admin assignment:

- 1. Employee's Full Name: [Employee's Full Name]
- 2. Employee's Designation: [Employee's Designation]

3. Employee's Emirates ID Number (if UAE Resident): [Employee's ID Number]

- 4. Employee's Contact Information:
- Phone: [Employee's Phone Number]
- Mobile: [Employee's Mobile Number]
- Email: [Employee's Email Address]

By assigning [Employee's Full Name] as the authorized admin, we confirm that they have undergone the necessary training and possess the knowledge and skills required to fulfill administrative responsibilities effectively. They have also been briefed on the confidentiality and security measures required to protect sensitive information.

Yours sincerely,

[Supplier's Top Management Name] [Supplier's Designation] [Supplier's Company] [Supplier's Contact Number] [Supplier's Email Address]

\*\*\*Company stamp\*\*\*\*

| COVERNMENT OF DUBAI |                                                   |                  | هيئة كهرباء ومياه دبي<br>Dubai Electricity&Water Authority |
|---------------------|---------------------------------------------------|------------------|------------------------------------------------------------|
|                     | Designation                                       |                  |                                                            |
|                     | ARCHITECT                                         |                  | $\sim$                                                     |
|                     | Admin E-mail                                      |                  |                                                            |
|                     | admin@smartsol.com                                |                  | Verify                                                     |
|                     | Mobile Number                                     |                  |                                                            |
|                     | +971 ~ 542427657                                  |                  | Verify                                                     |
|                     | Do you need access to all services?               |                  |                                                            |
|                     | Yes                                               |                  | $\checkmark$                                               |
|                     | Letter from the Company                           |                  | Download Template                                          |
|                     | Upload your File                                  |                  |                                                            |
|                     | i Supported File Types: PNG, JPG, PDF(Up to 5 MB) | )                |                                                            |
|                     | letter.pdf                                        | ×                |                                                            |
|                     | 0.031MB                                           | inditions of Use |                                                            |
|                     |                                                   |                  |                                                            |
|                     | Back                                              | Next             |                                                            |

**User Action:** Click on **Upload your File button** and Upload Company letter, then read the <u>Terms and Conditions</u> by clicking on hyperlink and select checkbox for agreeing the same.

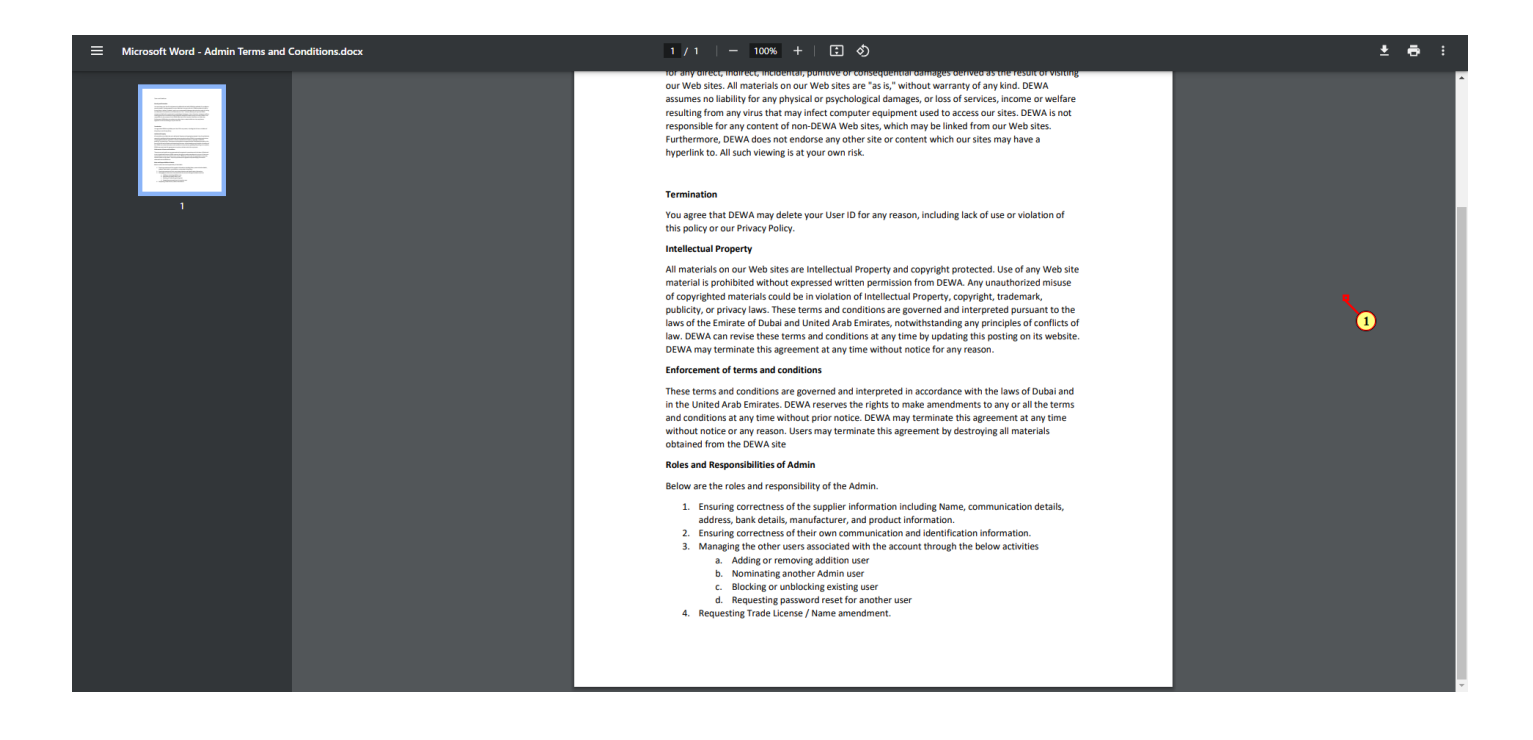

| OVERNMENT OF DUBAI |                                                          | Dubai Electricity&Water Authority 🔪 |
|--------------------|----------------------------------------------------------|-------------------------------------|
|                    | Designation                                              |                                     |
|                    | ARCHITECT                                                | $\sim$                              |
|                    | Admin E-mail                                             |                                     |
|                    | admin@smartsol.com                                       | Verify                              |
|                    | Mobile Number                                            |                                     |
|                    | +971 V 542427657                                         | Verify                              |
|                    | Do you need access to all services?                      |                                     |
|                    | Yes                                                      | $\sim$                              |
|                    | Letter from the Company                                  | Download Template                   |
|                    | Upload your File                                         |                                     |
|                    | (i) Supported File Types: PNG,JPG,PDF(Up to 5 MB)        |                                     |
|                    | letter.pdf                                               | K                                   |
|                    | 0.031MB                                                  |                                     |
|                    | I have read and understood the Terms and Conditions of U | Jse                                 |
|                    |                                                          |                                     |

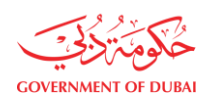

#### 1.2.4. User Details

In this section user can add single or multiple Users by providing their details

|                                                                                                |                                                                                                    | Create an Account                                                      |                                                                                                    |                                                                              |
|------------------------------------------------------------------------------------------------|----------------------------------------------------------------------------------------------------|------------------------------------------------------------------------|----------------------------------------------------------------------------------------------------|------------------------------------------------------------------------------|
|                                                                                                | All fi                                                                                                    | elds are mandatory, unless marked op                                   | tional                                                                                                    |                                                                              |
| $\checkmark$                                                                                   |                                                                                                    | 0                                                                      |                                                                                                    |                                                                              |
| Company & Trade License Details<br>Basic information of the Company &<br>Trade License details | Other Company & Admin Details<br>Additional details of the Company<br>details of the Company Administrator | User Details<br>Users who coordinate with DEWA on<br>behalf of company | Product Details<br>Details of products available in stock<br>for Exclusive & Non-Exclusive Agent or<br>Distributors | Document Uploads<br>All documents that are to be uploaded<br>for the process |
|                                                                                                | Contact Person                                                                                             | 1                                                                      | Ŵ                                                                                                    |                                                                              |
|                                                                                                | Do you have Emirates ID                                                                                    | Number?                                                                |                                                                                                    |                                                                              |
|                                                                                                | Yes                                                                                                    | lo                                                                     |                                                                                                    |                                                                              |
|                                                                                                | Emirates ID Number                                                                                         | Expiry Date                                                            |                                                                                                    |                                                                              |
|                                                                                                | Emirates ID Number                                                                                         | DD/MM/YYYY                                                             |                                                                                                    |                                                                              |
|                                                                                                | Search                                                                                                    |                                                                        |                                                                                                    |                                                                              |
|                                                                                                | First Name                                                                                                 | Last Name                                                              |                                                                                                    |                                                                              |
|                                                                                                |                                                                                                    |                                                                        |                                                                                                    |                                                                              |

**User Action:** Select Radio button as **Yes** if Contact Person is having Emirate Id else Admin can be registered with Passport Details as well. Select Radio button as **No.** 

| Contact Person 1                          |                      | <u>III</u> |
|-------------------------------------------|----------------------|------------|
| Do you have Emirates ID Number?<br>Yes No |                      |            |
| Passport Number                           |                      |            |
| FGJS2313                                  |                      |            |
| Passport Issue Date                       | Passport Expiry Date |            |
| 28/08/2023                                | 27/08/2028           |            |
| First Name                                | Last Name            |            |
| Rashid                                    | Khan                 |            |
| E-mail                                    |                      |            |
| rashid@smartsol.com                       |                      |            |
| Mobile Number<br>+971 ∨ 538342347         |                      |            |

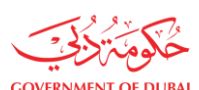

User Action: Enter Contact Person Passport Number, Select Passport Issue and Expiry Date, Enter Contact Person First Name and Last Name. As well as enter Email address and Mobile Number.

| E- | mail                                            |   |
|----|-------------------------------------------------|---|
|    | rashid@smartsol.com                             |   |
| м  | lobile Number                                   |   |
|    | +971 ~ 538342347                                |   |
| (  | ) eg:5XXXXXX                                    |   |
| Us | ser Role                                        |   |
|    | PROCUREMENT × BIDDER × ~                        |   |
| De | esignation                                      | - |
|    | BRAND MANAGER                                   |   |
| Pa | assport Copy                                    | - |
|    | Upload your File                                |   |
| (i | ) Supported File Types: PNG,JPG,PDF(Up to 5 MB) |   |
| +  | Add a new Contact Person                        |   |
|    | Back Next                                       |   |

**User Action:** Select required role for the contact person. Also Select Designation for Contact Person from Dropdown list.

Role details:

- Bidder This role allows access to services related to RFX response submission. If required alternate quotations, you required to create multiple user under contact person for same RFX.
- Procurement This role allows access to services related to operational procurement including PO acknowledgement, Advance Shipment Notification creation, Good receipt status, Invoice Submission.
- > **GIS-** This allow access to submit As is build drawing submission on supplier portal.
- Site Note Consultant This role allows access to services which display information related to ongoing Site Projects.
- Site Note Contractor This role allows access to services which display information related to ongoing Site Projects.

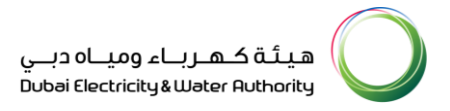

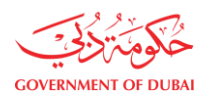

| Mobile Number                                                                 |
|-------------------------------------------------------------------------------|
| +971 $\checkmark$ 538342347                                                   |
| () eg:5XXXXXX                                                                 |
| User Role                                                                     |
| PROCUREMENT × BIDDER × ~                                                      |
| Designation                                                                   |
| BRAND MANAGER ~                                                               |
| Passport Copy Upload your File  Supported File Types: PNG,JPG,PDF(Up to 5 MB) |
| PDF passport 22.pdf X<br>0.031MB                                              |
| + Add a new Contact Person                                                    |
| Back                                                                          |

**User Action:** Click on Upload your File button to add supporting documents of the user. You can click on Add a new Contact Person button to add new Contact Person. Otherwise click on button to move on next page.

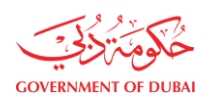

#### 1.2.5. Product Details

This section user must update the information related to company product such as Name, Product type, Brand, Stock status etc. User can add single or multiple product in this section.

|                                                                                                | All fi                                                                                                    | ields are mandatory, unless marked opt                                 | ional                                                                                                    |                                                                              |
|------------------------------------------------------------------------------------------------|----------------------------------------------------------------------------------------------------|------------------------------------------------------------------------|----------------------------------------------------------------------------------------------------|------------------------------------------------------------------------------|
|                                                                                                | ✓                                                                                                    |                                                                        | 0                                                                                                    |                                                                              |
| Company & Trade License Details<br>Basic information of the Company &<br>Trade License details | Other Company & Admin Details<br>Additional details of the Company<br>details of the Company Administrator | User Details<br>Users who coordinate with DEWA on<br>behalf of company | Product Details<br>Details of products available in stock<br>for Exclusive & Non-Exclusive Agent or<br>Distributors | Document Uploads<br>All documents that are to be uploaded<br>for the process |
|                                                                                                | Product 1                                                                                                  |                                                                        |                                                                                                    |                                                                              |
|                                                                                                | Choose Type                                                                                                |                                                                        | Ŵ                                                                                                    |                                                                              |
|                                                                                                | Product Exclusive                                                                                          | Agent Product Non-Ex                                                   | clusive Agent                                                                                                    |                                                                              |
|                                                                                                | Product Name                                                                                               |                                                                        |                                                                                                    |                                                                              |
|                                                                                                | Transformer                                                                                                |                                                                        |                                                                                                    |                                                                              |
|                                                                                                | Product                                                                                                    |                                                                        |                                                                                                    |                                                                              |
|                                                                                                | Transformer Type 1                                                                                         |                                                                        |                                                                                                    |                                                                              |
|                                                                                                | Brand                                                                                                    | Stock Held                                                             |                                                                                                    |                                                                              |
|                                                                                                | Siemens                                                                                                    | Yes                                                                    | ~                                                                                                    |                                                                              |
|                                                                                                | + Add new Product                                                                                          |                                                                        |                                                                                                    |                                                                              |
|                                                                                                |                                                                                                    |                                                                        |                                                                                                    |                                                                              |
|                                                                                                |                                                                                                    | Back                                                                   |                                                                                                    |                                                                              |

**User Action**: Select appropriate radio button for Product type whether it is an **Exclusive Agent or Non-Exclusive Agent**, also Enter **Product Name**. For ex. Transformer. Enter **Product** details. Enter **Brand Name** of the product and Select **Stock held** status of the product.

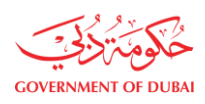

| <ul> <li>Image: A start of the start of the start of</li></ul> | <b>•</b>                                                                                                   | <b>v</b>                                                               | 0                                                                                                    |                                                                             |
|----------------------------------------------------------------------------------------------------|----------------------------------------------------------------------------------------------------|------------------------------------------------------------------------|----------------------------------------------------------------------------------------------------|-----------------------------------------------------------------------------|
| Company & Trade License Details<br>Basic information of the Company &<br>Trade License details                                                                                                    | Other Company & Admin Details<br>Additional details of the Company<br>details of the Company Administrator | User Details<br>Users who coordinate with DEWA on<br>behalf of company | Product Details<br>Details of products available in stock<br>for Exclusive & Non-Exclusive Agent or<br>Distributors | Document Uploads<br>All documents that are to be uploade<br>for the process |
|                                                                                                    | Product 1                                                                                                  |                                                                        |                                                                                                    |                                                                             |
|                                                                                                    | Choose Type                                                                                                |                                                                        | Ŵ                                                                                                    |                                                                             |
|                                                                                                    | Product Exclusive                                                                                          | Agent Product Non-Ex                                                   | clusive Agent                                                                                                    |                                                                             |
|                                                                                                    | Product Name                                                                                               |                                                                        |                                                                                                    |                                                                             |
|                                                                                                    | Transformer                                                                                                |                                                                        |                                                                                                    |                                                                             |
|                                                                                                    | Product                                                                                                    |                                                                        |                                                                                                    |                                                                             |
|                                                                                                    | Transformer Type 1                                                                                         |                                                                        |                                                                                                    |                                                                             |
|                                                                                                    | Brand                                                                                                    | Stock Held                                                             |                                                                                                    |                                                                             |
|                                                                                                    | Siemens                                                                                                    | Yes                                                                    | $\sim$                                                                                                    |                                                                             |
|                                                                                                    | + Add new Product                                                                                          | ]                                                                      |                                                                                                    |                                                                             |
|                                                                                                    |                                                                                                    | -                                                                      |                                                                                                    |                                                                             |

User Action: To add new product details, click on Add new Product option.

|                                                                                                | All fi                                                                                                    | ields are mandatory, unless marked op                                  | tional                                                                                                    |                                                                              |
|------------------------------------------------------------------------------------------------|----------------------------------------------------------------------------------------------------|------------------------------------------------------------------------|----------------------------------------------------------------------------------------------------|------------------------------------------------------------------------------|
|                                                                                                |                                                                                                    | <b>v</b>                                                               | 0                                                                                                    |                                                                              |
| Company & Trade License Details<br>Basic information of the Company &<br>Trade License details | Other Company & Admin Details<br>Additional details of the Company<br>details of the Company Administrator | User Details<br>Users who coordinate with DEWA on<br>behalf of company | Product Details<br>Details of products available in stock<br>for Exclusive & Non-Exclusive Agent or<br>Distributors | Document Uploads<br>All documents that are to be uploaded<br>for the process |
|                                                                                                | Product 1                                                                                                  |                                                                        |                                                                                                    |                                                                              |
|                                                                                                | Choose Type                                                                                                |                                                                        | Ū                                                                                                    |                                                                              |
|                                                                                                | Product Exclusive                                                                                          | Agent Product Non-Ex                                                   | clusive Agent                                                                                                    |                                                                              |
|                                                                                                | Product Name                                                                                               |                                                                        |                                                                                                    |                                                                              |
|                                                                                                | Transformer                                                                                                |                                                                        |                                                                                                    |                                                                              |
|                                                                                                | Product                                                                                                    |                                                                        |                                                                                                    |                                                                              |
|                                                                                                | Transformer Type 1                                                                                         |                                                                        |                                                                                                    |                                                                              |
|                                                                                                | Brand                                                                                                    | Stock Held                                                             |                                                                                                    |                                                                              |
|                                                                                                | Siemens                                                                                                    | Yes                                                                    | ~                                                                                                    |                                                                              |
|                                                                                                | + Add new Product                                                                                          |                                                                        |                                                                                                    |                                                                              |
|                                                                                                | (                                                                                                    | Back Next                                                              |                                                                                                    |                                                                              |

**User Action:** Verify all the details and click on **Next** button to Move on Next Page.

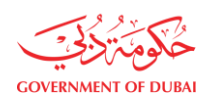

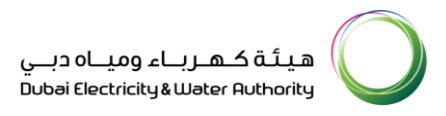

#### 1.2.6. Document Uploads

This section is used to upload all the relevant documents such as Trade License, Passport Copy of Owner/ Manager, VAT Certificate, etc. User have to check and upload all the mandatory documents. The attachments are to be provided to get registered with DEWA.

| Create an Account                                                                                                    |                                                                                                    |                                                                        |                                                                                                    |                                                                              |  |  |  |
|----------------------------------------------------------------------------------------------------|----------------------------------------------------------------------------------------------------|------------------------------------------------------------------------|----------------------------------------------------------------------------------------------------|------------------------------------------------------------------------------|--|--|--|
| All fields are mandatory, unless marked optional                                                                                                    |                                                                                                    |                                                                        |                                                                                                    |                                                                              |  |  |  |
| $\checkmark$                                                                                                    | <b></b>                                                                                                    | <b></b>                                                                |                                                                                                    | 0                                                                            |  |  |  |
| Company & Trade License Details<br>Basic information of the Company &<br>Trade License details                                                                               | Other Company & Admin Details<br>Additional details of the Company<br>details of the Company Administrator | User Details<br>Users who coordinate with DEWA on<br>behalf of company | Product Details<br>Details of products available in stock<br>for Exclusive & Non-Exclusive Agent or<br>Distributors | Document Uploads<br>All documents that are to be uploaded<br>for the process |  |  |  |
| Document Uploads                                                                                                    |                                                                                                    |                                                                        |                                                                                                    |                                                                              |  |  |  |
| Trade License (Attach if Trade License not issued by DED) / Foreign vendor<br>Registration attachment<br>Upload your File<br>① Supported File Types: PNG,JPG,PDF(Up to 5 MB) |                                                                                                    |                                                                        |                                                                                                    |                                                                              |  |  |  |
| Passport copy of Owner/Manager Upload your File                                                                                                    |                                                                                                    |                                                                        |                                                                                                    |                                                                              |  |  |  |
|                                                                                                    | Chamber of Commerc     Upload your Fi                                                                      | e & Industry Certificate (Optional)                                    |                                                                                                    |                                                                              |  |  |  |

User Action: Click on Upload your File button to upload the documents

| <b>•</b>                                                                                       | <b>O</b>                                                                                                   | <b>Ø</b>                                                               | <b>O</b>                                                                                                    | 0                                                                            |
|------------------------------------------------------------------------------------------------|----------------------------------------------------------------------------------------------------|------------------------------------------------------------------------|----------------------------------------------------------------------------------------------------|------------------------------------------------------------------------------|
| Company & Trade License Details<br>Basic information of the Company &<br>Trade License details | Other Company & Admin Details<br>Additional details of the Company<br>details of the Company Administrator | User Details<br>Users who coordinate with DEWA on<br>behalf of company | Product Details<br>Details of products available in stock<br>for Exclusive & Non-Exclusive Agent or<br>Distributors | Document Uploads<br>All documents that are to be uploaded<br>for the process |
|                                                                                                | Document Upl                                                                                               | oads                                                                   |                                                                                                    |                                                                              |
|                                                                                                | Trade License (Attach<br>Registration attachmer<br>Upload your Fi                                          | if Trade License not issued by DED)<br>nt                              | / Foreign vendor                                                                                                    |                                                                              |
|                                                                                                | Supported File Types: P PDF Trade Licens 0.031MB                                                           | NG,JPG,PDF(Up to 5 MB)                                                 |                                                                                                    |                                                                              |
|                                                                                                | Passport copy of Own                                                                                       | er/Manager<br>le                                                       |                                                                                                    |                                                                              |
|                                                                                                | Supported File Types: P PDF Passport 3.p 0.031MB                                                           | NG,JPG,PDF(Up to 5 MB)                                                 |                                                                                                    |                                                                              |
|                                                                                                | Chamber of Commerce                                                                                        | e & Industry Certificate (Optional)                                    |                                                                                                    |                                                                              |

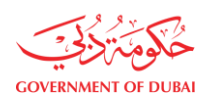

| VAT Certificate issued by Federal Tax Authority (Op                                                                                                    | tional)                                                                        |
|----------------------------------------------------------------------------------------------------|--------------------------------------------------------------------------------|
| Upload your File                                                                                                    |                                                                                |
| (i) Supported File Types: PNG, JPG, PDF(Up to 5 MB)                                                                                                    |                                                                                |
| PDF VAT.pdf<br>0.031MB                                                                                                    | ×                                                                              |
| Agency Registration Cerificate (Optional)                                                                                                    |                                                                                |
| Upload your File                                                                                                    |                                                                                |
| ③ Supported File Types: PNG, JPG, PDF(Up to 5 MB)                                                                                                    |                                                                                |
| Sheikh Mohd Bin Rashid Establishment Copy (Opt                                                                                                    | ional)                                                                         |
| Upload your File                                                                                                    |                                                                                |
| Supported File Types: PNG, JPG, PDF(Up to 5 MB)                                                                                                    |                                                                                |
| PDF Mohmmad Rashid Establishment<br>Copy.pdf<br>0.031MB                                                                                                    | ×                                                                              |
| Young Business Leadership Membership (Optional                                                                                                    | )                                                                              |
| Upload your File                                                                                                    |                                                                                |
|                                                                                                    |                                                                                |
| The Supplier / User Account holders and their custodian<br>and understood the above clauses in the Terms & Condition<br>on the intent of these and any other expressly written set | s hereby agree to have read<br>ons and commit to comply<br>curity and privacy. |
| requirements communicated through any other channel<br>acknowledgement                                                                                                    | s, but not in this                                                             |
| I have read and agreed the Code of Conduct                                                                                                    |                                                                                |
| We hereby confirm that no DEWA staff or his or her relet<br>ownership of partnership in our company and our partic<br>does not constitute a conflict or perceived conflict of int  | ives upto third degree has<br>ipation in DEWA Tenders<br>erest.                |
| Supplier Acknowledgement (Click here to read)                                                                                                    |                                                                                |
| You cannot enroll unless you agree Past Supply/ Work record/ Co<br>Statement (if Applicable).                                                                                      | mpany Profile/ Financial                                                       |
| Please review the Privacy Policy and Disclaimer before enrolling                                                                                                    | with DEWA.                                                                     |
| I'm not a robot                                                                                                    |                                                                                |
|                                                                                                    |                                                                                |
|                                                                                                    |                                                                                |
| Back Submit                                                                                                    |                                                                                |
|                                                                                                    |                                                                                |

User Action: Click on <u>Terms and Conditions</u> Hyperlink to read the clauses, Similarly read <sup>Code of Conduct</sup> and <u>Supplier Acknowledgement (Click here to read)</u> as well. To agree all clauses tick all the checkbox.

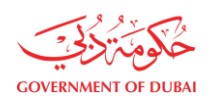

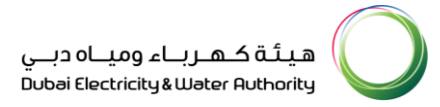

#### **Terms and Condition -**

| Acceptance of Perms and Conditions       Acceptance of Perms and Conditions       Acceptance of Perms and Conditions       Acceptance of Perms and Conditions         Image: Acceptance of Perms and Conditions       Perms and Conditions       Perms and Conditions       Acceptance of Perms and Conditions         Image: Acceptance of Perms and Conditions       Perms and Conditions       Perms and Conditions       Perms and Conditions       Perms and Conditions         Image: Acceptance of Perms and Conditions       Perms and Conditions                                                                                                    | ≡ Svalue | 1 / 5   - 100% +   🖸 🔊                                                                                                    |                                                                                                    | ± ē :      |
|----------------------------------------------------------------------------------------------------|----------|----------------------------------------------------------------------------------------------------|----------------------------------------------------------------------------------------------------|------------|
| على المنتخب المنتخب المنا المنتخب المنتخب المنتخب المنتخب المنتخب المنتخب المنتخب المنتخب المنتخب المنتخب المنا المنا المن المنا المن المنا المنا المنا المنا المن المن                                                                                                    |          | Acceptance of Terms and Conditions Use of DEWA's website implies legal consent to the Terms, Conditions, Phicey Policy and Discialiner. Any evidation of these shall result in disqualification of the User from Registration and other processes and stopping the User from further access and use of this website. These websites are not affiliated with any other corporation or website with similar spelling URL any similarities are coincidental. | فول الشروط والاحكام<br>أن استعدام الموقع الإلاتريين لهيئة بعن<br>المعوفية للعائرة بعاني الشروط ولاحكام وسياسة<br>الشروط والاحكام سنحرم المسليات الذرج<br>السحيا والاطلاع على المسليات الذرج وسعه من<br>ان استخدامات أحرك لينا الموقع الألكرونين بخ<br>مرتط هذه المواقع الإلكرونين في شركة أحرك أو<br>مال، وأي شكل من أوجه النشابه تعتبر من قبل<br>المدة. |            |
| عنی است.          DEWA has the right to use any information provided<br>for any puppes without restriction or compensation<br>to the point existing the subtriction or compensation<br>to the point existing the subtriction or compensation<br>to the point existing the subtriction or compensation<br>to the point existing the subtriction or compensation<br>to the point existing the subtriction or compensation<br>to the point existing the subtriction or compensation<br>to the point existing the subtriction or compensation<br>to the point existing the subtriction or compensation<br>to the point existing the subtriction or compensation<br>to the point existing the subtriction or compensation<br>to the point existing the subtriction or compensation<br>to the point existing the subtriction or compensation<br>to the point existing the subtriction or compensation<br>to the point existing the subtriction<br>or credentation myletal equality.          The users on the point existing the subtriction<br>or credentation myletal existing the subtriction<br>or credentation myletal existing the privileged<br>to exist the subtriction or the account<br>as per DEWA 15MS policies.          The authorised person handing the privileged<br>to exist the subtriction or the account<br>as per DEWA wester or any other channel<br>services.          The authorised person handing the privileged<br>to exist the subtriction privile the dia consultation or the account<br>as per DEWA wester or any other channel<br>services.          The authorised person handing the privileged<br>to exist the subtriction privile head to exclusion<br>to exist the subtriction privile head to exclusion the privileged<br>to exist the privileged<br>to exist the subtriction privile head to exclusion the privileged<br>to exist the subtriction privile head to exclusion the privileged<br>to exist the privileged<br>to exist the privileged<br>to exist the privileged<br>to exist the subtriction privileged<br>to exist the privileged<br>to exist the privileged<br>to exist the privileged        |          | Dubal Electricity & Water Authority (DEWA) reserves         the right to update the terms and conditions at any -         time without prior notice to the User. The use of the -         website binds the User to all the applicable updates.         It is the user's responsibility to abide by and stay updated.         Submissions to DEWA's World Wide Web                                                                                        | ستقوم هيئة كورام وماه دين (الويتها) بعدين<br>الشرط والأكار في أي وقت ون أيشار مسيرة<br>وعليه فإن استعدام الموافع الإلكيزية العامة لإم<br>المستخدم معيم عمانات التعديث المطقر<br>ويتمن على المستخدم الالبرام ، وتحديث جمع<br>المراهط السيط والأكام من حير لأخر.<br>تقديم الشيكة الإلكيروية فينهة كورام ومياه                                              |            |
| accuracy, suitability and legality, المناهي المناهي ال<br>معرف المناهي مناهي المناهي المناهي المناهي المناهي المناهي المناهي المناهي المناهي المناهي المناهي المناهي المن<br>معرف المناهي المناهي المناهي المناهي المناهي المناهي المناهي المناهي المناهي المناهي المناهي المناهي المناهي الم<br>معرف المناهي المناهي المناهي المناهي المناهي المناهي المناهي المناهي المن<br>المناهي معالي المناهي المناهي المناهي المناهي المناهي المناهي المناهي المناهي المناهي المناهي المناهي المناهي المناهي المناهي المناهي المناهي المناهي المناهي المناهي المناهي المناهي المناهي المناهي المناهي المناهي المناهي المن<br>المناهي | 2        | DEWA has the right to use any information provided<br>for any purpose without restriction or compensation<br>to the person sending the submission.<br>The User acknowledges the authenticity of any 4<br>submission to DEWA and accepts reasonsibility for its                                                                                                    | دي بالمتهاويان واليناني المنها والمنها واليناني معلومات<br>تقدم لها لأي غرض من الأغراض دون قيد أو تعويض<br>الشتخص المرسل.<br>كبير المستخدم بأصالة أي بيانات ترسل إلى هيئة<br>كبيات ومناد ديم منتخص ، مسقطية دفتها معلامتها                                                                                                    | <b>1</b> 0 |
| عن المعرف الذلك يتفاص مع الحساب المعرف الذلك يتفاصل مع الحساب المعرف الذلك يتفاصل مع الحساب المعرف الذلك يتفاصل مع الحساب المعرف الذلك يتفاصل مع الحساب المعرف الذلك يتفاصل مع الحساب المعرف الذلك يتفاصل مع المعرف الألكنوني للهيئة و المعالم الألكنوني للهيئة و المعالم الألكنوني المعرف الذلك يتفاصل مع المعرف الألكنوني المعرف المعرف الألكنوني المعرف المعرف المعرف المعرف المعرف المعرف المعرف المعرف المعرف المعرف المعرف المعرف المعرف المعرف المعرف المعرف الحساب المعرف المعرف الم<br>معرف المعرف المع<br>معرف المعرف المعرف المعرف المعرف المعرف المعرف المعرف المعرف المعرف المعرف المعرف المعرف المعرف المعرف المعرف المعرف المعرف المعرف المعرف المعرف المعرف المعرف المعرف المعرف المعرف المعرف المعرف المعرف المعرف المع<br>معرف المعرف المعرف<br>المعرف المعرف المعرف المعرف المعرف المعرف المعرف المعرف المعرف المعرف المعرف المعرف المعرف المعرف المعرف المعرف الم<br>المعرف المعرف المعرف المعرف المعرف المعرف المعرف المعرف المعرف المعرف المعرف المعرف المعرف المعرف المعرف المعرف المعرف المعر |          | accuracy, suitability and legality.<br>Usage retrictions<br>The User account issued for the website services is<br>applicable only for the relevant purpose and misuse<br>of credentials may lead for revocation of the account<br>as per DEWA ISMS policies.                                                                                                    | مترعيتها.<br>مود الاستخدام<br>التوم الاينة بإمدار حسان المستخدم لحدات<br>الورى الأكثرون فنظ للأعراقي ذات الصلة وقد<br>توي أسف استخدام بيانات القصاب إلى المطلوما<br>في منا كريان ومياه ديني<br>من من من من من من من من من من من من من م                                                                                                    |            |
| ر المستخدمين الامتناك ليده الميولا لاسباب المية.                                                                                                    | 3        | Inter authorised person handlung the privileged<br>account will be held accountable for the activities of<br>users on the DEWA website or any other hannel of<br>services.<br>DEWA provides Users with passwords and other<br>authoritication mechanisms and Users are required to                                                                                                    | يكون الشخص المغول الذي يتعامل مع الحساب<br>الممير مسؤولا عن أنشطة المستحدمين الذين تع<br>إنشاء حسابات لهم في الموقع الإلكتروني لهيئة<br>كيرياء ومياة ديني أو أي قائة خدمات.<br>تقوم ميئة كيرياء موما، دين يتزوير المستحدمين<br>يكلمات مرور والبات تونيف أحرى ويتعين علي مؤلاء<br>با                                                                      |            |
| A Section 2 A Section 2 A Sec               | 4        | Compy with these restrictions for security reasons.                                                                                                    | المستخدمين الامتنان تودة الفيود لاسباب اسبه.<br>ما المستخدمين الامتنان توده الفيود الميان<br>ما الما الما الما الما الما الما الما ا                                                                                                    |            |

#### Code of Conduct-

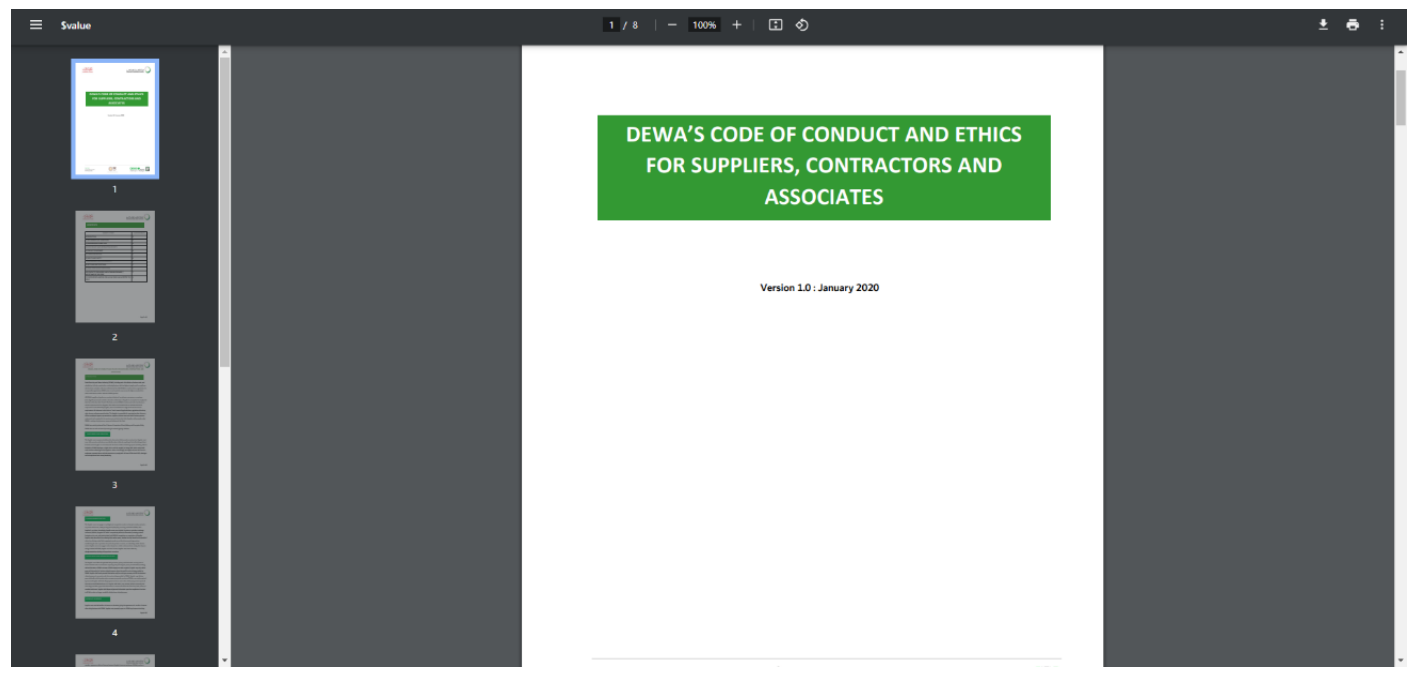

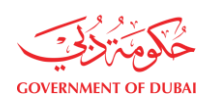

#### Supplier Acknowledgement -

| Microsoft Word - Supplier Acknowledgement Form 102022 | 1 / 2   - 100% +   🗄 🕎                                                                                                    | ± ē : |
|-------------------------------------------------------|----------------------------------------------------------------------------------------------------|-------|
|                                                       | Support Activated presents on information security and ensures protection of critical and classified information through appropriate and defined security controls. For the purpose of this Acknowledgement, the term, External Party, shall refer to and shall mean and include, to trol limited to, DEWA's Supplers, Vendors, Contractors, Subsidiaries, Consultants and Sub-Contractors, DEWA's Information to adhere to the oblightons of confidentiality, comply with DEWA's Information to applicable to the oblightons of confidentiality, comply with DEWA's Information Suppler approvance and use DEWA's Information to applicable to the oblightons of confidentiality, comply with DEWA's Information Suppler approvance and use DEWA's Information to applicable to the services, including the following: 1.4.1.1.1.1.1.1.1.1.1.1.1.1.1.1.1.1.1.1 |       |
|                                                       | Fer generations to came                                                                                                    |       |
|                                                       | The Supplier / User Account holders and their custodians hereby agree to have read<br>and understood the above clauses in the Terms & Conditions and commit to comply<br>on the intent of these and any other expressly written security and privacy<br>requirements communicated through any other channels, but not in this<br>acknowledgement                                                                                                    |       |
|                                                       | I have read and agreed the Code of Conduct                                                                                                    |       |
|                                                       | We hereby confirm that no DEWA staff or his or her reletives upto third degree has<br>ownership of partnership in our company and our participation in DEWA Tenders<br>does not constitute a conflict or perceived conflict of interest.                                                                                                    |       |
|                                                       | Supplier Acknowledgement (Click here to read)                                                                                                    |       |
|                                                       | You cannot enroll unless you agree Past Supply/ Work record/ Company Profile/ Financial<br>Statement (if Applicable).                                                                                                    |       |
|                                                       | Please review the Privacy Policy and Disclaimer before enrolling with DEWA.                                                                                                    |       |
|                                                       | Back Submit                                                                                                    |       |

**User Action:** Verify Captcha and Click **Submit** button to do the final submission for creation of the vendor.

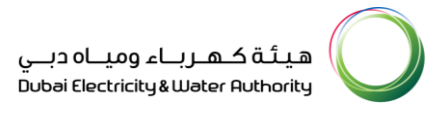

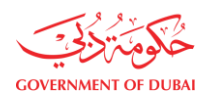

| s 0000021809<br>nder review                                                                          | Your reference nur<br>Your requests(s                                                                              |
|----------------------------------------------------------------------------------------------------|----------------------------------------------------------------------------------------------------|
| 29 Nov 2023   05:33:5                                                                                | Submitted Date                                                                                                    |
| 000002180                                                                                            | Application Number                                                                                                 |
| 23432423                                                                                             | Trade License/Company Registration Number                                                                          |
| Smart Solution Cor                                                                                   | Company Full Name                                                                                                  |
| t?<br>E-mail and SMS once application status changes.<br>Breate user name and password will be sent. | What'<br>Your application is being processed. We will send yo<br>Once application is approved, an email with a lin |

User Action: On submission you will get success message as above.

#### Information on Submission:

- Upon submission, you will get the Request Number which will be used for future reference till your registration process completion.
- Upon the data verification and approval by DEWA SRM Team you will be receiving mail confirmation from DEWA. Company admin and contact person will be getting separate mail to set password for their account.
- > In case of rejection you will receive a notification with rejection reason.
- SRM team will revert the request with clarification comments. You will be able to view the enrollment application from track enrollment and resubmit with required amendments